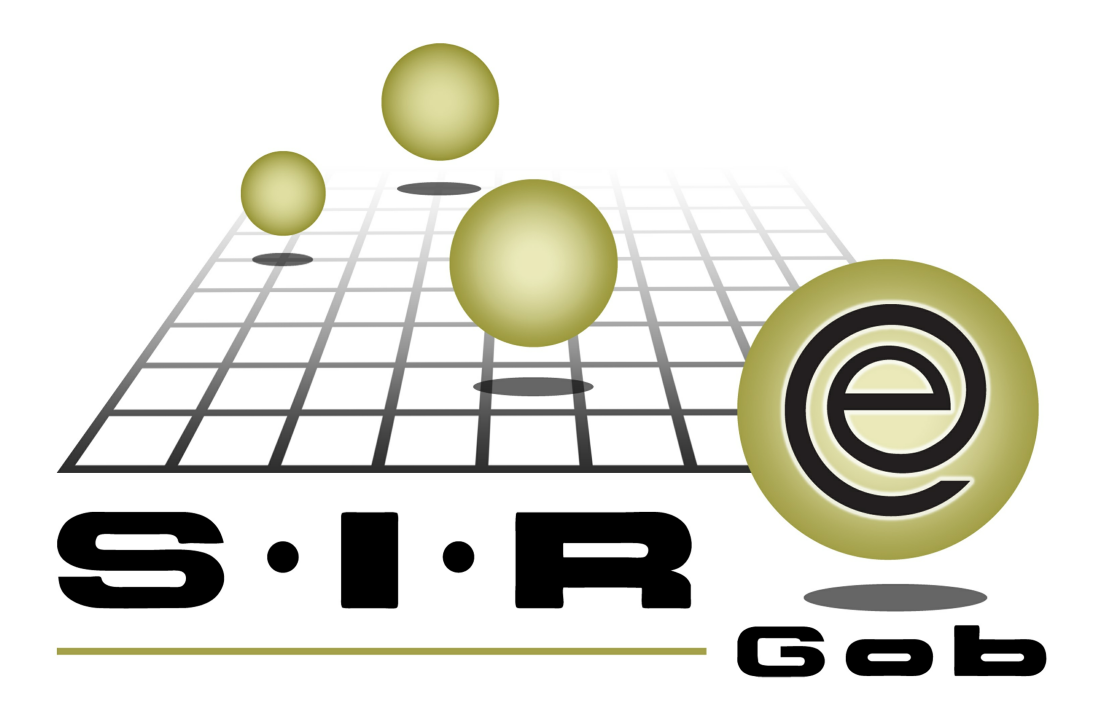

# Guía rápida de procesos SIAFEV 2.0

### **GRP SIAFEV 2.0** Plataforma Integral de Gestión Gubernamental

El presente documento tiene por objetivo apoyar en el conocimiento de SIAFEV 2.0 en cada uno de sus subproductos y módulos, por lo tanto algunas recomendaciones y explicaciones se reiteran o repiten en cada apartado, consideramos este documento para ser estudiado por capítulo o bien como referencia de cada módulo.

## Tabla de contenidos

| 1. Conciliación automática de movimientos (estados y filtros de<br>operaciones repetidas) | 4 |
|-------------------------------------------------------------------------------------------|---|
| 1.1. Ingresar al módulo · · · · · · · · · · · · · · · · · · ·                             | 5 |
| 1.1.2. Conciliación saldo bancario · · · · · · · · · · · · · · · · · · ·                  | 7 |
| 1.1.2.1. Buscar operaciones para movimientos sin conciliar                                | 8 |

3

4

#### 1. Conciliación automática de movimientos (estados y filtros de operaciones repetidas)

Descripción: La conciliación bancaria automática es aquella que se realiza por medio de un aplicativo informático en el cual se deberá encontrar el registro de las afectaciones tanto de ingresos como de egresos (depósitos, retiros) a cuentas de bancos de forma individual, es decir, por cuenta bancaria para que estos movimientos puedan ser comparados con los del extracto bancario que proporciona el banco, el cual se deberá cargar para que el sistema concilie automáticamente comparando los movimientos de acuerdo a datos como la referencia, la fecha y el importe. Éste proceso se llevará a cabo desde el módulo de cuentas bancarias:

i Las pantallas que se presentan a continuación, contienen botones y operaciones de uso general.

### 1.1. Ingresar al módulo

Para acceder al módulo "Cuentas bancarias", el usuario deberá posicionarse en la pantalla principal de la plataforma para seguir la ruta que se indica a continuación:

Procedimientos » Operaciones generales » Cuentas bancarias

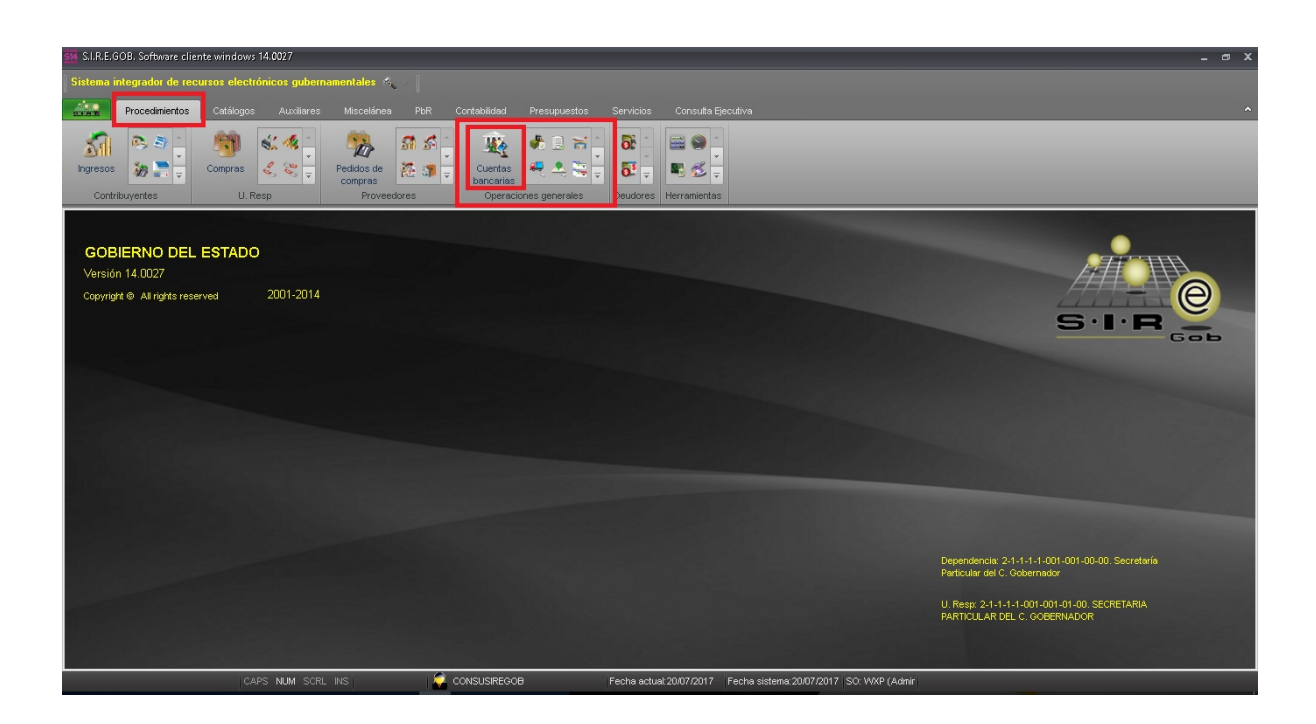

6

Al dar clic en la opción anterior, la plataforma desplegará la pantalla "Listado de cuentas bancarias", la cual contiene los registros del Ente Público, como se muestra a continuación:

| Listado de cuentas bancarias      |                             |                           |                |                                         |                 |                  |          |                     | _ @                          |
|-----------------------------------|-----------------------------|---------------------------|----------------|-----------------------------------------|-----------------|------------------|----------|---------------------|------------------------------|
| Archivo *                         |                             |                           |                |                                         |                 |                  |          |                     | F                            |
|                                   | A 🐟 🔻 🆄                     | A 🖳 🖬 📅                   |                | 🎸 🚅 💐                                   | 1 2 2           |                  |          |                     | ~                            |
|                                   |                             |                           |                | /////////////////////////////////////// | 'au 🔨           |                  |          |                     |                              |
| Arrastrar un encabezado de column | a aquípara agrupar por esa  |                           |                |                                         |                 |                  |          |                     |                              |
| 🖌 No. de cuenta                   | Clabe                       | Desc. de la cuenta        | Saldo          | Clave divisa                            | Código contable | Abrev. de divisa | Sucursal | Clave proveedor     | Nombre de proveedor          |
| 0000000070066636141               | 002840700666361418          | PROGRAMA EMPRENDEDORE     | 564.09         | i01 ज्ञ                                 | 111210020070    | PESOS            | XALAPA   | 0000002             | BANCO NACIONAL DE MEXICO     |
| 0000000070067698388               | 002840700676983886          | APOYO FINANCIERO DEL SEF  | 3,744,587.63   | ০1 স                                    | 111210020074    | PESOS            | XALAPA   | 0000002             | BANCO NACIONAL DE MEXICO     |
| 0000000070067698396               | 002840700676983967          | PROGRAMA NACIONAL DE IN   | 52,934.87      | '01 স                                   | 111210020072    | PESOS            | XALAPA   | 0000002             | BANCO NACIONAL DE MEXICO     |
| 00000000070067784373              | 002840700677843734          | PROGRAMA DE LA REFORMA    | 56,518.77      | 01 স                                    | 111210020073    | PESOS            | XALAPA   | 0000002             | RANCO NACIONAL DE MEXICO     |
| 00000000070070586752              | 002840700705867527          | FONDO DE APORTACIONES F   | 1,046,913.84   | ০1 ৯1                                   | 111210020076    | PESOS            | XALAPA   | 0000002             | BANCO NACIONAL DE MEXICO     |
| 00000000070071076561              | 002840700710765614          | FONDO DE APORTACIONES F   | 947,118.62     | 01 🔊                                    | 111210020075    | PESOS            | XALAPA   | 0000002             | BANCO NACIONAL DE MEXICO     |
| 00000000070075421638              | 002840700754216381          | PROGRAMA SEGURO POPUL     | 231,192.0      | 01 স                                    | 111210020078    | PESOS            | XALAPA   | 0000002             | BANCO NACIONAL DE MEXICO     |
| 00000000070075421727              | 002840700754217270          | FONDO PARA LA ACCESIBILI  | 14,738.45      | i 01 🔊                                  | 111210020079    | PESOS            | XALAPA   | 0000002             | BANCO NACIONAL DE MEXICO     |
| 00000000070075481347              | 002840700754813470          | FONDO DE INFRAESTRUCTUR   | 24,913.54      | 01 A                                    | 111210020080    | PESOS            | XALAPA   | 0000002             | BANCO NACIONAL DE MEXICO     |
| 0000000070076060353               | 002840700760603535          | CONVENIO ESPECIFICO DE CO | 43,004.73      | । 01 ज्ञ                                | 111210020084    | ) PESOS          | XALAPA   | 0000002             | BANCO NACIONAL DE MEXICO     |
| 00000000070087764425              | 002840700877644254          | FONDO DE APORTACIONES F   | 47,672.75      | ০1 স                                    | 111210020089    | PESOS            | XALAPA   | 0000002             | BANCO NACIONAL DE MEXICO     |
| 0000000070088465324               | 002840700884653241          | PROGRAMA SEGURO POPUL     | 144,463.65     | 01 🔊                                    | 111210020090    | PESOS            | XALAPA   | 0000002             | BANCO NACIONAL DE MEXICO     |
| 0000000070088993460               | 002840700889934606          | FONDO PARA LA ACCESIBILI  | 20,790.49      | 01 🔊                                    | 111210020091    | PESOS            | XALAPA   | 0000002             | BANCO NACIONAL DE MEXICO     |
| 0000000070090212794               | 002840700902127947          | FONDO DE INFRAESTRUCTUR   | 52,423.34      | 01 🔊                                    | 111210020092    | PESOS            | XALAPA   | 0000002             | BANCO NACIONAL DE MEXICO     |
| 0000000070097030004               | 002840700970300042          | FONDO DE APORTACIONES F   | 4,240,738.39   | 01 🔊                                    | 111210020093    | PESOS            | XALAPA   | 0000002             | BANCO NACIONAL DE MEXICO     |
| 00000000070113071751              | 002840701130717513          | RECURSOS RECUPERADOS      | 10,433,729.3   | 01 🕅                                    | 111210020094    | PESOS            | XALAPA   | 0000002             | BANCO NACIONAL DE MEXICO     |
| 00000000070113071778              | 002840701130717788          | FONDO DE APORTACIONES F   | 109,160,667.89 | 01 🕅                                    | 111210020095    | PESOS            | XALAPA   | 0000002             | BANCO NACIONAL DE MEXICO     |
| 9 de 619 🔹 '* 🐨 🔍                 |                             |                           |                |                                         | ·····           |                  |          |                     |                              |
| entas de banco ordenado por       | número de cuenta            |                           |                |                                         |                 |                  |          |                     | Inicio 🔴 Final               |
|                                   |                             |                           |                |                                         |                 |                  |          |                     | No. Ma <u>x</u> , Mov.: 1    |
| No do questo la Duca da la sur    |                             | Stude autoulog            |                |                                         |                 |                  |          |                     | V Obtener por últimos regist |
| No. do cuenta 2. Desc. de la cue  | anta 2. Cooligo auxiliar 4. | ouros enterios            |                |                                         |                 |                  |          |                     |                              |
| io. de cuenta:                    |                             |                           |                |                                         |                 |                  |          |                     |                              |
|                                   |                             |                           |                |                                         |                 |                  |          |                     |                              |
|                                   |                             |                           |                |                                         |                 |                  | 6        | Consultar Anteriore | s 🕟 Siguientes 🏭 Sali        |

#### 1.1.2. Conciliación saldo bancario

P Conciliación saldo bancario (Ctrl+B): esta opción permitirá conciliar el registro con la operación del estado de cuenta, al dar clic sobre ésta, la Plataforma desplegará la pantalla "Conciliación de movimientos bancarios de la chequera: No", donde el usuario podrá visualizar los movimientos que corresponden a los estados de cuenta que reporta el banco. Enseguida se presenta dicha pantalla:

| chiv     | • •                                         | <b>\$</b>    | 設 🛢                                    | 1 🚺 🆓             | . 🚔 🎘           |             |            |                                     |                               |             |           |                   |
|----------|---------------------------------------------|--------------|----------------------------------------|-------------------|-----------------|-------------|------------|-------------------------------------|-------------------------------|-------------|-----------|-------------------|
|          |                                             | encabezado d | le columna aqui                        | ipara agrupar po  | r esa columna   |             |            |                                     |                               |             |           |                   |
| Se       | elect.                                      | ld carga 🔺   | Consecutivo                            | Estatus           | Anulado         | En tránsito | Fecha banc | o Fecha registro                    | Depósito                      | Retiro      | Saldo     | Saldo de extrac   |
|          |                                             | 1            | 181                                    | No conciliado     |                 |             | 31/12/2015 |                                     | 0.00                          | 1,632.00    | 0.00      | 65,726,263        |
|          |                                             | 1            | 182                                    | No conciliado     |                 |             | 31/12/2015 |                                     | 0.00                          | 1,632.00    | 0.00      | 65,724,631        |
|          |                                             | 1            | 183                                    | No conciliado     |                 |             | 31/12/2015 |                                     | 0.00                          | 1,632.00    | 0.00      | 65,722,999        |
|          |                                             | 1            | 184                                    | No conciliado     |                 |             | 31/12/2015 |                                     | 0.00                          | 1,632.00    | 0.00      | 65,721,367        |
|          |                                             | 1            | 185                                    | No conciliado     |                 |             | 31/12/2015 |                                     | 0.00                          | 1,632.00    | 0.00      | 65,719,735        |
|          |                                             | 1            | 186                                    | 186 No conciliado |                 |             | 31/12/2015 |                                     | 0.00                          | 1,632.00    | 0.00      | 65,718,103        |
|          |                                             | 1            | 187                                    | No conciliado     |                 |             | 31/12/2015 |                                     | 0.00                          | 1,632.00    | 0.00      | 65,716,471        |
|          |                                             | 1            | 188                                    | No conciliado     |                 |             | 31/12/2015 |                                     | 0.00                          | 1,632.00    | 0.00      | 65,714,839        |
|          |                                             | 1            | 189                                    | No conciliado     |                 |             | 31/12/2015 |                                     | 0.00                          | 3,800.00    | 0.00      | 65,711,039        |
|          |                                             | 1            | 190                                    | No conciliado     |                 |             | 31/12/2015 |                                     | 0.00                          | 1,632.00    | 0.00      | 65,709,407        |
|          |                                             | 1            | 191                                    | Conciliado        |                 |             | 31/12/2015 | 31/08/2016                          | 0.00                          | 1,656.00    | -1,656.00 | 65,707,751        |
| <b>e</b> | <ul> <li>▲ 194</li> <li>iación b</li> </ul> | 4 de 194 →   | >>>>>>>>>>>>>>>>>>>>>>>>>>>>>>>>>>>>>> | 7                 | (               | 1111        | _          |                                     | \$31,081,55                   | \$29,523,04 |           | _                 |
| Мо       | strar m                                     | ovimientos   |                                        |                   | Fecha conciliac | ión:        |            | Mostrar los movimientos             |                               |             | Ini       | icio 🔵 Final      |
| 0        | Todos                                       | Sin          | conciliar 🔘 <u>C</u> or                | nciliados         | 21/08/2016      | - al: 20/09 | 9/2016 -   | agrupados.                          | No. Máx. Mo                   | v.: 1000    | Obtener p | or últimos regist |
|          | ID de I                                     | a carga:     |                                        |                   | Fecha registro: |             |            | Consultar movimientos<br>cancelados | Consultar Anteriores Siguient |             |           |                   |
|          |                                             | *            | al:                                    | v                 | 21/08/2016      | * al: 20/09 | 9/2016 -   | Movimientos no cancel               | ados                          |             |           |                   |
|          | Fecha                                       | carga        |                                        |                   | Fecha banco:    |             |            |                                     |                               |             |           |                   |
|          | 24                                          | /08/2016 -   | 20/09/2016                             |                   | 21/08/2016      | × al: 20/09 | 9/2016 -   |                                     |                               |             |           |                   |

8

#### 1.1.2.1. Buscar operaciones para movimientos sin conciliar

Buscar operaciones para movimientos sin conciliar (Shift+Alt+N): esta opción permitirá ejecutar la conciliación automática, es decir, se ordenará a la Plataforma que busque las operaciones que se identifican con los movimientos bancarios por referencia, fecha e importe. Al dar clic sobre ésta, la Plataforma desplegará la pantalla "Seleccione la configuración para cargar estado de cuenta bancaria", como se indica en la imagen siguiente:

| Arr | astrar un encabezado | de columna aquí para agrupar por esa colur | nna                    | Arobico | Palació |
|-----|----------------------|--------------------------------------------|------------------------|---------|---------|
|     | ciave configuración  |                                            | Arobius de Exect (vie) | Archivo | Relacio |
| >   | 8                    | BANCOMER CASH WINDOWS                      | Archivo de Excel (XIS) |         | Campo:  |
|     | 11                   | MULTICASH BANCOMER                         | Archivo de Texto (btt) |         | Campo   |
|     | 12                   | BANCOMER Swift MT940                       | Archivo de Texto (txt) |         | Campo;  |
|     |                      |                                            | 10                     |         |         |

En caso que no requiera localizar operaciones para movimientos sin conciliar, el usuario deberá dar clic en la opción "Cancelar" de la pantalla anterior como se muestra enseguida:

| Clave configuraci | on Descripción        |       | Tipo de archivo        | Archivo | Relació |
|-------------------|-----------------------|-------|------------------------|---------|---------|
| >                 | 1 BANCOMER EXCEL      |       | Archivo de Excel (xls) |         | B;A;D;I |
|                   | 8 BANCOMER CASH WI    | NDOWS | Archivo de Texto (txt) |         | Campo   |
|                   | 11 MULTICASH BANCOM   | ER    | Archivo de Texto (btt) |         | Campo   |
|                   | 12 BANCOMER Swift MTS | 940   | Archivo de Texto (txt) |         | Campo   |
|                   |                       |       |                        |         |         |

Hecho lo anterior, la plataforma posicionará nuevamente al usuario sobre la pantalla "Conciliación de movimientos bancarios de la chequera: (No)". Cuando se requiera ejecutar la búsqueda de movimientos, se deberá elegir la opción "Aceptar", misma que se señala en la siguiente imagen:

| Clave configuracio | on Descripción          | Tipo de archivo        | Archivo | Relació |
|--------------------|-------------------------|------------------------|---------|---------|
| >                  | 1 BANCOMER EXCEL        | Archivo de Excel (xls) |         | B;A;D;I |
|                    | 8 BANCOMER CASH WINDOWS | Archivo de Texto (bxt) |         | Campo   |
|                    | 11 MULTICASH BANCOMER   | Archivo de Texto (bxt) |         | Campo   |
|                    | 12 BANCOMER Swift MT940 | Archivo de Texto (txt) |         | Campo   |
|                    |                         |                        |         |         |

Con la acción anterior, la Plataforma mostrará un odómetro, mismo que marcará el porcentaje de avance de la búsqueda que se realiza automáticamente, como se visualiza en la siguiente imagen:

| Buscar operacio | nes relacionadas a movimientos bancarios.                               |      |
|-----------------|-------------------------------------------------------------------------|------|
| 45%             | Ejecutando proceso. Por favor espere                                    | 100% |
|                 | Buscando operaciones relacionadas a movimientos de extracto:497 de 1000 |      |
|                 | X Cancelar                                                              |      |

Una vez que sea culminada la búsqueda, el resultado se mostrará en la pantalla "Conciliación de movimientos bancarios de la chequera: (No.)" de la siguiente forma:

| 🖬 Concilia        | ación de movi                                       | imientos bancarios de l       | a chequera: 000000 | 00001010380                | 1843                          |                    |                                 |                                    |                       |               |                             |                                         |                | -                  | . <del>.</del> . |
|-------------------|-----------------------------------------------------|-------------------------------|--------------------|----------------------------|-------------------------------|--------------------|---------------------------------|------------------------------------|-----------------------|---------------|-----------------------------|-----------------------------------------|----------------|--------------------|------------------|
| <u>A</u> rchivo • | <b>\$</b>                                           | 設 🖨 重                         | 🚳 🜲 2              | a 💼                        |                               |                    |                                 |                                    |                       |               |                             |                                         |                |                    |                  |
| Estado: 3 s       | No encontrado<br>Se encontró un<br>Registro omitido | importe parecido y no co<br>o | nciliado 4 Se      | contrado no<br>encontró má | conciliado<br>is de un import | e parecido y no co | 2 Encontr<br>nciliado 6 Encontr | ado ya concilia<br>ado no concilia | do<br>do con distinto | importe.      |                             |                                         |                |                    |                  |
| Arrastrar un      | n encabezado o                                      | de columna aquí para agri     |                    |                            |                               |                    |                                 |                                    |                       |               |                             |                                         |                |                    | Ê                |
| Select.           | ld carga 🔺                                          | Consecutivo Estatus           | Estado             | <sup>7</sup> Anulado       | En tránsito                   | Fecha banco        | Fecha registro                  | Depósito                           | Retiro                | Saldo         | Saldo de extracto           | Operación SIREGOB                       | Cve. Concepto  | Concepto           |                  |
| > 🔽               | 1872                                                | 2 3 No conci                  | liado 1            | -                          |                               | 02/05/2017         | 02/05/2017                      | 0.00                               | 1,572,328.00          | 0.00          | 3,693,828,378.05            | 000000000000000000000000000000000000000 | 19             |                    |                  |
| <b>V</b>          | 1872                                                | 4 No conci                    | liado 1            | 7                          |                               | 02/05/2017         | 02/05/2017                      | 0.00                               | 1,972,986.00          | 0.00          | 3(691,855,392.05            | 0000000000000000851                     | 19             |                    |                  |
| <b>V</b>          | 1872                                                | S No conci                    | liado 1            | 2                          |                               | 02/05/2017         | 02/05/2017                      | 0.00                               | 946,016.00            | 0.00          | 3,690,909,376.05            | 0000000000000000849                     | 19             |                    |                  |
|                   | 1872                                                | 6 No conci                    | liado 1            | 2                          |                               | 02/05/2017         | 02/05/2017                      | 0.00                               | 1,542,407.00          | 0.00          | 3,669,366,969.05            | 00000000000000000852                    | 19             |                    |                  |
|                   |                                                     |                               |                    | -                          |                               | 02/05/2017         |                                 |                                    | 741,666.00            | 0.00          | 3,688,625,303.05            | 0000000000000000848                     |                |                    |                  |
|                   |                                                     | 11 No conci                   |                    | 7                          |                               |                    |                                 |                                    | 66,475,000.0          |               |                             | 0000000000000000867                     |                | ·                  |                  |
|                   | ✓ 1872 12 No concilado                              |                               |                    | 2                          |                               |                    |                                 |                                    | 69,281.00             |               |                             | 00000000000000000853                    |                |                    |                  |
|                   |                                                     |                               |                    | /                          |                               |                    |                                 |                                    | 72,928.82             |               |                             | 0000000000000000854                     |                |                    |                  |
|                   |                                                     | 14 No concil                  |                    | · 📃                        |                               |                    |                                 |                                    | 97,776.97             |               |                             | 0000000000000000855                     |                |                    |                  |
|                   |                                                     |                               |                    |                            |                               |                    |                                 |                                    | 12,870.83             |               |                             | 000000000000000855                      |                |                    |                  |
|                   |                                                     |                               | liado 1            |                            |                               |                    |                                 |                                    | 63,602.16             |               |                             | 000000000000000000000000000000000000000 |                |                    |                  |
|                   | 100.0                                               | 1 1.7 Min ennes               |                    | 2                          |                               | 11200512017        | CINERONALIZ.                    | \$0.00                             | \$1.563.201           |               | 2 23H 420 ATR 2             |                                         |                |                    |                  |
|                   |                                                     |                               |                    |                            |                               |                    |                                 | 40.00                              | 41,000,001            |               |                             |                                         |                |                    |                  |
| × 👽 (Esta         | ado = 1)                                            |                               | -                  |                            |                               |                    |                                 | _                                  |                       |               |                             |                                         |                | Persona            | alizar           |
|                   | de 487 → ₩                                          | · * * * * *                   | •                  |                            |                               |                    |                                 |                                    |                       |               |                             |                                         |                |                    |                  |
| Conciliacion      | bancaria                                            |                               |                    |                            |                               |                    |                                 |                                    |                       |               |                             |                                         |                |                    |                  |
| Mostrar r         | movimientos                                         |                               | Eecha concilia     | ción:                      |                               |                    |                                 |                                    |                       |               | Mostrar los n<br>agrupados. | no <u>v</u> imientos                    |                | Inicio 🔵           | Final 🔵          |
| O lodos           | s ⊚Si <u>n</u>                                      | conciliar Conciliados         | 25/06/201          | 7 - al: 25.                | /07/2017 -                    |                    |                                 |                                    |                       |               | Consultar mo                | No. Má <u>x</u> . Mov                   | : 99999 🔽 🗘    | btener por últimos | registros        |
| D de              | e la carga:                                         |                               | Fecha registro     |                            |                               |                    |                                 |                                    |                       |               | - cancelados                | 😪 Consu                                 | Itar Anter     | iores 🛛 🔊 Sig      | guientes         |
|                   |                                                     | at                            | 25/06/201          | / _ al: 25.                | 10772017 -                    | Fecha banco        | >= 2017-05-01 y Fecha           | a banco <= 201                     | 7-05-31 y Mo          | ovimientos no | 0                           |                                         |                |                    |                  |
| Fech              | 1a carga                                            | les es seus                   | Fecha banco:       |                            |                               | cancelados         |                                 |                                    |                       |               |                             |                                         |                |                    |                  |
| 2                 | 25/06/2017 -                                        | at 25/07/2017 -               | 01.05/201          | * al: 31,                  | 05/2017 +                     |                    |                                 |                                    |                       |               |                             |                                         |                |                    |                  |
|                   |                                                     |                               |                    |                            |                               |                    |                                 |                                    |                       |               |                             | 🔁 Conciliar                             | 👸 Eliminar con | ciliación 🚽        | Sair             |
|                   |                                                     |                               |                    |                            | _                             |                    |                                 |                                    |                       |               |                             |                                         |                |                    |                  |

La imagen muestra el resultado de la búsqueda de movimientos realizada por el aplicativo informático marcando con el estado "1" a aquellas operaciones que corresponden totalmente las cuales se seleccionan y concilian. Los demás estatus marcan el resultado de la búsqueda en cuanto a los registros que contempla el extracto para que el usuario defina su conciliación de acuerdo al estado de cuenta.